# ขั้นตอนการตั้งค่า Zimbra Mobile Client สำหรับ Android โดยใช้ IMAP

### \*หมายเหตุ การใช้ IMAP จะไม่สามารถทำ Active-Sync ได้

 ทำการติดตั้ง Application ที่ชื่อว่า Boxer Work Space ONE จาก Play Store ให้เรียบร้อย

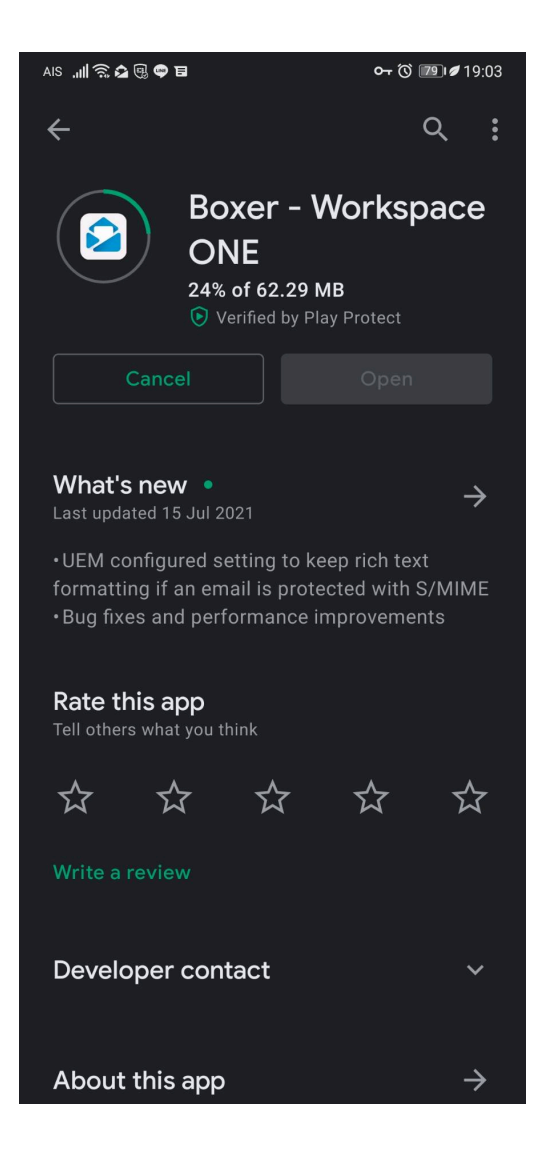

SIPPER NETWORK COMMUNICATIONS

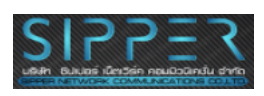

#### 2. ทำการใส่ Mail Username ลงไปดังภาพ

| AIS 🕄 🔍 🔟 🖬 🖽                                            | ० 🛈 💷 🖉 18:35 |
|----------------------------------------------------------|---------------|
|                                                          |               |
| Welcome to a better inbox.                               |               |
| Enter your email address                                 |               |
| user@hospetal.co.th                                      |               |
| By using this app, you agree to the <b>Boxer terms</b> . |               |
| MANUAL SETUP                                             | NEXT          |

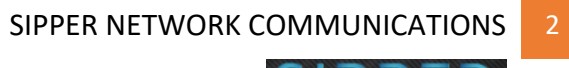

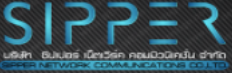

### 3. ทำการเลือกที่ Exchange

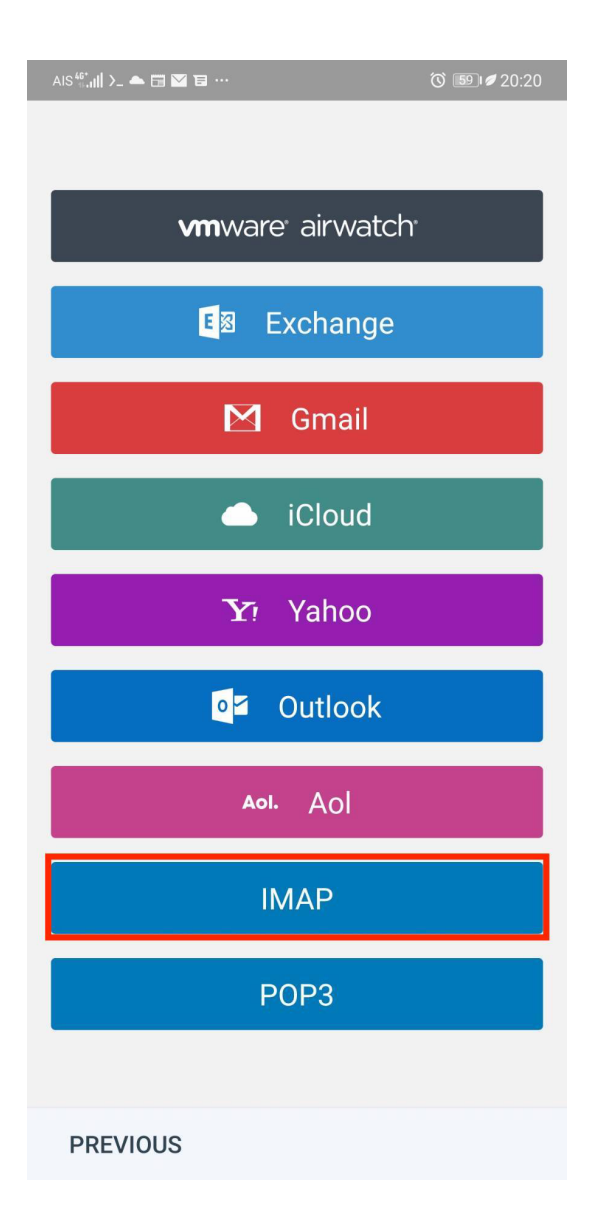

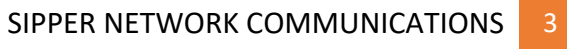

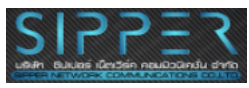

## 4. ทำการกรอกรหัสผ่านลงไป จากนั้นตอบ Next ก็เป็นอันเสร็จสิ้นการตั้งค่า

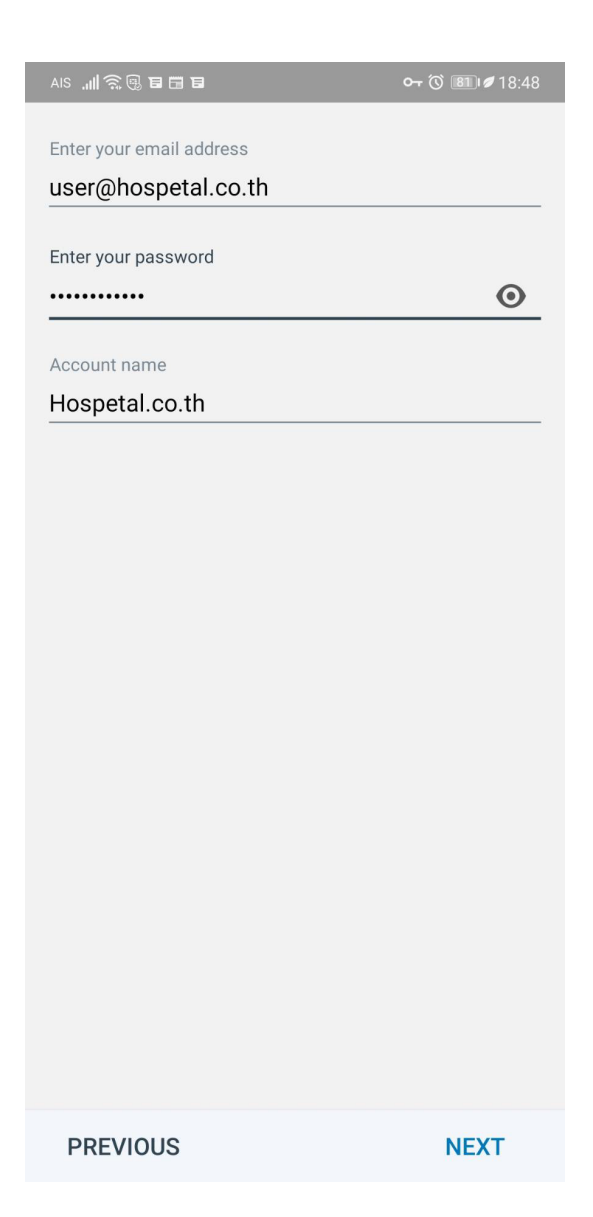

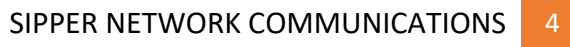

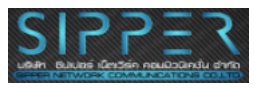